## Menu 1

**Order Entry** 

### Menu 1.2 Order Entry/Invoicing

Corp recently rolled out a web-based cross-reference system called JXI. This cross-reference system can now be accessed from 1.2 Order Entry/Invoicing. Simply type in 'JX' when on the Item Description field.

\*You must have AccuTerm 2k2 installed to use this feature. See Menu 19.6 for more information.

### Menu 6

**Inventory Evaluation** 

## Menu 6.14 E-Items Branch/Customer Maint

This program has changed so there will be no DISCOUNT OFF BRANCH COST. It will use 0 discount in all cases.

### Menu 6.33 Create Quotes from Last Calc

At the end of the quote create, there will be another prompt after the quote number has been created that says "Do you want all items on this quote to be re-sorted by a.prod.no: Y/N" (By Product Number.) It will sort by part number, then by warehouse. So it will still show the same part multiple times, but they will be sorted next to each other.

## Menu 11

**Sales Analysis** 

### Menu 11.17 Customer Avg Sales per Invoice

This menu will show you a listing of customers with their average sales per invoice. After entering your printer selection, you will be taken to a screen that will ask for the company and then the range of dates, by periods, to calculate an average for. Refer to menu 28.0.1, field #4, to determine how many days invoice records are retained. The user can only calculate averages for as far back as they have history in their invoice file. The periods must be entered in the YYYYMM format.

NUMBER OF TRANSACTIONS BY CUSTOMER ENTER COMPANY (2N) OR <ENTER> FOR ALL ?01 ENTER BEGINNING PERIOD (YYYYMM) ?200404 ENTER ENDING PERIOD (YYYYMM) ?200406

The report will show, in customer number order, the customer, the number of invoices in the selected period, the average invoice amount and the average gross profit amount.

| CUST NBR CUSTOMER NAME | NO.INV | SALE.AMT1. | GP.AMT4 |
|------------------------|--------|------------|---------|
| 00770 AAA ELECTRIC     | 9      | 1146       | 308     |
| 01110A AAMCO APPLIANCE | 3      | 265        | 64      |
| 01212A A&B HEATING AND | 9      | 2670       | 759     |
| 01213C A&A HEATING AND | 1      | 32         | 18      |
| 01276 A/C & REFRIGERA  | 8      | 378        | 139     |
| 01300 ACD, INC         | 7      | 909        | 372     |
| 01675 A AND W ELECTRI  | 19     | 1401       | 442     |
| 01795 ACCURATE CIRCUI  | 4      | 45         | 34      |
| 01935 BUNGE-/-DAWN FO  | 3      | 90         | 30      |
| 02020C ABLESTIK        | 6      | 638        | 241     |
| 02178 ADVANCE AUTOMAT  | 1      | 25         | 9       |
| 02215 A/C PLUS         | 3      | 310        | 143     |
| 02250 ADVANCE AIR      | 1      | 22         | 10      |
| 02250A ADVANCE AIR     | 3      | 192        | 86      |
| 02276A ALVARADOS PLUMB | 1      | 199        | 88      |

## Menu 12

**Maintenance Menu** 

Menu 12.2.2.2 Customer Master Maintenance

A new field for e-mail address is now available in Customer Master. It is field #17 of screen 1. This is where the email address will be pulled when emailing invoices during EOD\*.

|                                                                                                    | CUSTOMER MAST | ER MAINTENANCE - SCREEN 1                                                                                                    |  |
|----------------------------------------------------------------------------------------------------|---------------|----------------------------------------------------------------------------------------------------|--|
| EX CUST #:<br>A/R<br>1. SLD TO NA<br>2. SLD TO A1<br>3. SLD TO A2<br>4. SLD TO A3<br>5. CITY<br>6. STATE<br>7. ZIP<br>8. A/R CONT<br>9. PHONE #<br>10. OTHER CONT<br>11. FAX NUMBER<br>12. CREATE DAT<br>13. PP FRT \$<br>14. PP FRT LB<br>15. UPS FLAG<br>16. NO PRICES<br>17. EMAIL ADDR |               | INT CUST #:<br>PURCHASING<br>19.<br>20.<br>21.<br>22.<br>23.<br>24.<br>25.<br>26.<br>27.<br>28.<br>29.<br>30.AUTH BUYER UPD<br>31.PRINT-FAX-EMAIL<br>32.AUTH BUY REQ<br>33.VIP REPORTING |  |

\*The Invoice Email option is only available if you have Signature Capture Installed.

## Menu 13

Accounts Payable

#### Menu 13.3.23 A/P Check Register - by Period

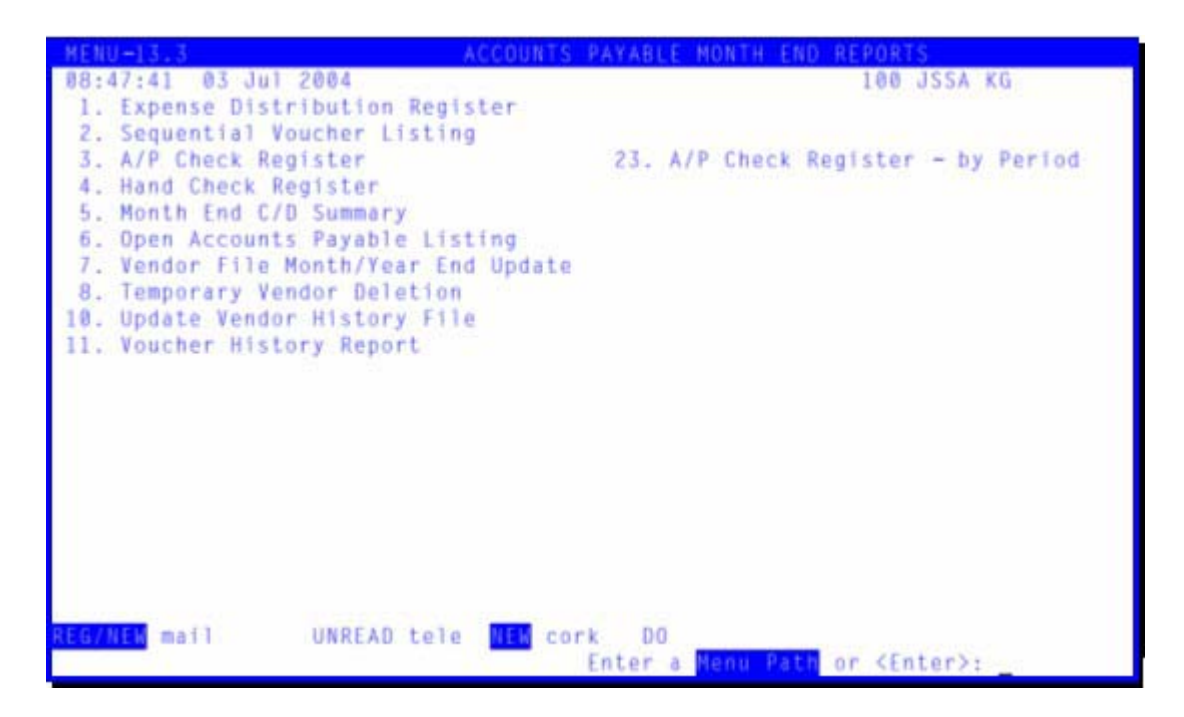

This is a new check register that can be run for any period, including the current period. It is driven by the period in which the check was cut. The report is printed in check number order.

After selecting your printer, you are then asked to enter a date, this is the last day of the month you are running the check register for. Next, you are asked to enter the accounting period (YYMM), this should correspond to the previous entry.

MONTHLY A/P CHECK REGISTER AND PAID INVOICES REGISTER ENTER END OF MONTH DATE OR 'END':06/30/04 ENTER FISCAL PERIOD AS (YYMM) OR 'END' 0406\_

The fields displayed on the report are check number, check date, vendor number, vendor name, invoice number, invoice date, voucher number, gross amount, discount taken and the net amount of the check.

|        | 1         | NONT    | HLY A    | COU      | NTS    | PAYABL                                                  | E CHECI                                                                   | K REG                                                                | ISTER                                                          | 05/30/04                                     | PAGE 1                                                         |
|--------|-----------|---------|----------|----------|--------|---------------------------------------------------------|---------------------------------------------------------------------------|----------------------------------------------------------------------|----------------------------------------------------------------|----------------------------------------------|----------------------------------------------------------------|
|        |           |         |          | FIS      | CAL    | PERIOD                                                  | : 0405                                                                    |                                                                      |                                                                |                                              |                                                                |
| CO: 01 | JOHNST    | ONE SUP | PLY      |          |        |                                                         |                                                                           |                                                                      |                                                                | 07/14/04                                     | 06:24:42                                                       |
| CHECK# | DATE-PD   | VEND#   | VEND     | DR N     | AME    | INVOICE NO                                              | INV DATE                                                                  | VOUCH#                                                               | GROSS AMINT                                                    | DISCOUNT                                     | NET AMOUNT                                                     |
| 000515 | 05/15/04  | 001     | JOHNSTON | E SUPPLY | , INC. | 590308<br>1706854-99<br>001 fr                          | 06/02/04<br>06/02/04<br>06/02/04<br>CHECK# 00051                          | 01024435<br>01024436<br>01024437<br>5 TOTAL:                         | 52521.68<br>-2455.59<br>1253.47<br>51319.56                    | 0.00<br>0.00<br>0.00<br>0.00                 | 52521.68<br>-2455.59<br>1253.47<br>51319.56                    |
| 000530 | 05/30/04  | 001     | JOHNSTON | E SUPPLY | , INC. | 579049<br>580546-00<br>580546-<br>1706927<br>fr 5.30.04 | 06/02/04<br>03/29/04<br>06/02/04<br>06/02/04<br>06/02/04<br>CHECK# 000530 | 01024438<br>01024439<br>01024440<br>01024441<br>01024442<br>0 TOTAL: | 10937.94<br>257.16<br>36077.44<br>92.97<br>3627.96<br>50993.47 | 0.00<br>0.00<br>0.00<br>0.00<br>0.00<br>0.00 | 10937.94<br>257.16<br>36077.44<br>92.97<br>3627.96<br>50993.47 |
| 025180 | v05/24/05 | \$989   | FUSE DEP | от       |        | 15117154                                                | 01/07/04<br>CHECK# 02518                                                  | 01023534<br>0 TOTAL:                                                 | -147.90<br>-147.90                                             | 0.00                                         | -147.90<br>-147.90                                             |
| 025592 | 05/28/04  | 5285    | A & W EL | ECTRIC M | OTORS, | 13163<br>13148                                          | 05/11/04<br>05/07/04<br>CHECK# 025593                                     | 01024363<br>01024391<br>2 TOTAL:                                     | 25.00<br>25.00<br>50.00                                        | 0.00<br>0.00<br>0.00                         | 25.00<br>25.00<br>50.00                                        |
| 025593 | 05/28/04  | 5070    | AAA ELEC | TRIC MOT | OR SAL | 9889681<br>57339-26                                     | 04/26/04<br>04/28/04<br>CHECK# 02559                                      | 01024265<br>01024270<br>3 TOTAL:                                     | 76.11<br>55.00<br>131.11                                       | 0.00<br>0.00<br>0.00                         | 76.11<br>55.00<br>131.11                                       |

### Menu 13.33 Corp Business Profile Rpt Menu

The Corp Business Profile Report Menu was established to assist you with generating a report that displays Percent of Purchases by Merchandise Vendor depending on how you are billed (direct, through corp, etc.) This information was requested by Corp for Phase II of the Business Profile but will also be useful for other applications.

In order to make gathering this information easier, Database Support has created a new report, Purchases by Vendor Bill Type. This document will walk you through the process of generating the report and verifying vendors are coded to the correct bill type.

Step 1: From the Main Menu select menu path 13.33 "CORP BUSINESS PROFILE RPT MENU"

| MENU-13 AC                                                                                                    | COUNTS              | PAYABLE                         | MENU                                                                                                    |
|----------------------------------------------------------------------------------------------------|---------------------|---------------------------------|----------------------------------------------------------------------------------------------------|
| 09:23:07 03 Jul 2004<br>Input & Update                                                                                                    |                     |                                 | 100 JSSA KG                                                                                                    |
| <ol> <li>Voucher Entry</li> <li>Cash Disbursements</li> <li>Month-End Reports</li> <li>4A.Accounts Payable/GL Tape 6</li> <li>Month-End Job Stream</li> <li>Inquiries</li> </ol>                         | Backup              | 20.<br>30.<br>31.<br>32.<br>33. | New Accounts Payable<br>Verification of Direct Purchases<br>A/P Detail of Direct Purchases<br>Purchases from Goodman Distrib.<br>CORP BUSINESS PROFILE RPT MENU |
| 5. Vendor Payables Inquiry<br>5A.Vendor Purchase History In<br>5B.Voucher/PO Inquiry<br>Other                                                                                                    | nquiry              |                                 |                                                                                                    |
| <ol> <li>Open Accounts Payable List</li> <li>Accounts Payable Vendor Ca</li> <li>1099 Procedures</li> <li>Vendor-Customer Listing</li> <li>A/P Invoice Verification I</li> <li>Assign Printer</li> </ol> | ting<br>ard<br>List | ork Di                          |                                                                                                    |
| NEO NEL MOTT ONKERD LETE                                                                                                    |                     | Enter                           | a Menu Path or <enter>:</enter>                                                                                                    |

Step 2: When running this process for the first time, select menu path 13.33 Option #2. This will run the "PERCENT OF PURCHASES BY VENDOR BILL TYPE RPT" The Percent of Purchases by Vendor Bill Type report breaks down by company, the percent or purchases for each vendor type code.

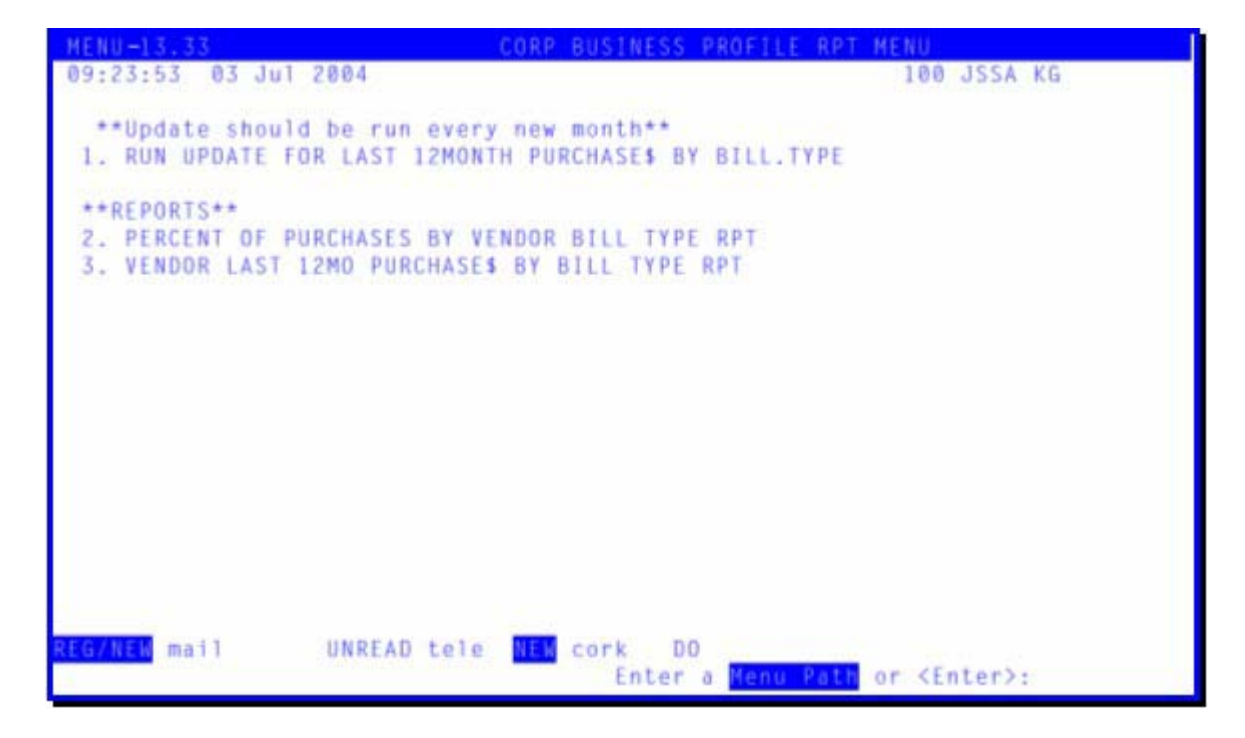

To verify that the vendors are categorized correctly in the "PERCENT OF PURCHASES BY VENDOR BILL TYPE RPT" continue to Step #3.

Step 3: Run menu path 13.33 Option #3 the "VENDOR LAST 12MO PURCHASES BY BILL TYPE RPT"

Step 4: Run a report for each of the 7 Vendor Bill Types listed. Review these reports for vendors that are coded with the incorrect Vendor Bill Type. (Refer to the glossary at the end of this document for a definition on the Vendor Bill Types.) Continue with the following steps to correct vendors coded with the incorrect Vendor Bill Type.

Step 5: In menu path 12.4.1 select Option #5. "VENDOR BUYING MAINTENANCE"

|                                                                                                    | VENDOR BUYING INFO                                                                                                    | RMATION MAINTENANCE                                                 |
|----------------------------------------------------------------------------------------------------|----------------------------------------------------------------------------------------------------|---------------------------------------------------------------------|
| VENDOR NO:<br>VENDOR NAME<br>ADDRESS-1<br>ADDRESS-2<br>CITY & ST<br>ZIP                                                                                    | 630<br>HONEYWELL, INC.<br>ECC-CONTROL PRODUCTS<br>12623 COLLECTIONS CTR DR<br>CHICAGO, IL<br>60693                                                           | ** PURCHASE ORDER ADDRESS **<br>TROL-A-TEMP TECH ∰5<br>B00-828-8367 |
| 1. CUST SVC NA<br>2. CUST SVC PH<br>3. CUST SVC FA<br>4. SLS MGR NAM<br>5. SLS MGR PHO<br>6. SLS MGR FAX<br>7. BILL TO<br>8. LAST UPD DA<br>9. VENDOR.BILL | ME MARK CULLINAN<br>ONE 866-228-9203<br>X 800-356-0149<br>E ROGER HEINRICY<br>NE 763-954-4615<br>763-954-4440<br>STORE<br>TE 05/14/04<br>.TYPE 2 DIRECT BILL | VENDOR                                                              |
| Enter Line <mark>n</mark> , <mark>B</mark> a                                                                                                    | ckout. DELETE, Edit, D to                                                                                                    | Accept _                                                            |

Step 6: Enter the Vendor Number and change the Vendor Bill Type on line #9. See HELP displayed in the screen below. Select one of the vendor bill types options.

Step 7: Once you've completed changing the vendor bill type, return to menu path 13.33. Run Option #1 "RUN UPDATE FOR LAST 12MONTH PURCHASES BY BILL TYPE". This will update the Percent of Purchases by Vendor Bill Type report with the changes made in Step 6.

Step 9: Run menu path 13.33 Option #2, again. The report will reflect the changes that were made.

## Click here for a glossary of terms

## Menu 16

End-of-Day Processing

### Negative On-Hand report # 01-135

This report prints products that have a negative on hand value and is available as part of your End of Day reporting. If running paperless End of Day, use <u>menu</u> <u>16.5</u> to control this report. It is tagged as report number 135 (01-135, 02-135 etc...)

The report lists the company, the product, the warehouse and the quantity on hand (which is negative). Value at average cost is the calculation of the products average cost times the on-hand. If the on-hand value is negative, your value at average cost will be negative. Last Date is the last inventory transaction date (invoice, receiving, stock adjustment, etc.) See below for a sample of the report.

| C0# | PRODUCT#           | WHSE | ON<br>HAND | VALUE.AT.AVG.CST  | LAST.DATE            |
|-----|--------------------|------|------------|-------------------|----------------------|
| 01  | H93-035            | 001  | -1<br>-4   | -294.580          | 05/09/04             |
| 01  | B92-171            | 001  | -1         | -85.177           | 05/25/04             |
| 01  | 190-030            | 001  | -9         | -153.000          | 05/30/04             |
| 01  | B81-618<br>F83-019 | 001  | -1         | -35.600<br>-7.010 | 06/30/04<br>06/30/04 |
| 01  | G80-013<br>R53-705 | 001  | -1<br>-1   | -5.820<br>-2.150  | 05/30/04<br>05/30/04 |
| 01  | L95-518            | 001  | -12        | -13.958           | 07/01/04             |

### New Warranty Items to Claim Report # 01-137

This report is available as part of your End of Day reporting. If running paperless End of day, use <u>menu 16.5</u> to control this report. It is tagged as report number 137 (01-137, etc...) It can also be run from menu 15.1. It is a listing of parts on credit memos where the reason for return was 006 for "warranty." The report will list the tag # (warr file#), the company number, the vendor number, the product number, the average cost of the item, the release number created in Order entry and the Customer. See sample below.

| 30 Jun 2004   | NEW WARRANT   | Y AR ITEMS TO | CLAIM CO#Ol | PAGE 1 | -                 |
|---------------|---------------|---------------|-------------|--------|-------------------|
| WARR.FILE. CO | NO TNX REF#   | . VEND.NO QTY | . A.PROD.NO | AMT    | RELEASE (19)NAME  |
| 808255        | 01 INV 155689 | 625           | 1 N3626-275 | 47.69  | 01155324001 CASHT |
|               |               | ***           |             | 47.69  |                   |

#### Inventory Problems Report # 01-151

This report is now available by company and can be controlled through <u>menu</u> <u>16.5</u> (report #01-151, 02-151 etc...) For complete documentation on this report, <u>click here.</u>

| 21:4 | 3:32 15 Apr 2004 | LI  | ST OF II | VENTORY PR | OBLEM | IS FOR | COMPANY OL PAGE 1        |                 |                         |
|------|------------------|-----|----------|------------|-------|--------|--------------------------|-----------------|-------------------------|
| WHSE | A.PROD.NO        | ROP | BAL.AFT  | C03T       | TNX   | QTY    | DESC                     | REL.NO PO.NO    | DATE OPNAME             |
| 001  | B93-611          | 0   | l        | 523.000    | C/M   | 1      | CPLE48-3 4T 103EER HP    | 01085173001     | 04/15/04 Tony Hoffman   |
| 001  | C40-590          | 00  | 1        | 3,435.640  | ADJ   | 1      | 5DP3-3500-T3K-800 MH22,  |                 | 04/15/04 Donnie Meadows |
| 001  | C40-590          | 00  | 1        | 3,435.640  | 0E    | -1     | 5DP3-3500-TSK-800 MH22,  | 01085198001     | 04/15/04 Bob Miller     |
| 001  | G32-702          | 0   | 1        | 105.390    | C/M   | 1      | ERC2-212111-370 R CNTRL  | 01085185001     | 04/15/04 NICHOLS, JAMEY |
| 001  | GMC-P1401AR50H   | 0   | 1        | 199.920    | 0E    | -1     | P1401AR50H EVAP COIL     | 01081455001     | 04/15/04 JAMES BRADLEY  |
| 001  | GMC-P1401AR61H   | 0   | 1        | 250.380    | 0E    | -1     | P1401AR61H EVAP COIL     | 01081435001     | 04/15/04 JAMES BRADLEY  |
| 001  | H23-971          | 0   | 3        | 50.415     | OE    | -1     | 12458 TUBE FITTING       | 01085143001     | 04/15/04 Robert Morris  |
| 001  | H24-257          | 0   | 1        | 4.000      | OE    | -1     | 395 FLEXIBLE SPRING CLAW | 01085143001     | 04/15/04 Robert Morris  |
| 001  | H25-017          | 0   | 1        | 30.070     | C/M   | 1      | DW918 14.4V FLX FLDLGHT  | 01085042001     | 04/15/04 JAMES BRADLEY  |
| 001  | H85-389          | 00  | 2        | 231.635    | OE    | -1     | 19-8040 INFORMANT 2 REF  | 01085143001     | 04/15/04 Robert Morris  |
| 001  | L38-304          | 00  | б        | 18.930     | C/M   | б      | C-5226-3 TRANSMITTER     | 01085054001     | 04/15/04 NICHOLS, JAMEY |
| 001  | L95-825          | 0   | 1        | 529.945    | OE    | -1     | AEPT050-00A-1 VAR SPD AH | 01084439001     | 04/15/04 JOE STILES     |
| 001  | N3-22004209      | 00  | 1        | 10.390     | 0E    | -1     | 22004209 WTR VALVE       | 01084258001     | 04/15/04 Tony Hoffman   |
| 001  | N3-7455U         | 00  | 1        | 35.049     | 0E    | -1     | 7455U IGNITOR            | 01079527001     | 04/15/04 Tony Hoffman   |
| 001  | NS-TGB15         | 00  | 30       | 6.179      | C/M   | 30     | TGB15 15 PSI GAUGE       | 01085102001     | 04/15/04 Matt Pavish    |
| 001  | R53-580          | 7   | 15       | 1.225      | C/M   | 4      | W01055 1-3/8X1-1/8 COUP  | 01085041001     | 04/15/04 Tony Hoffman   |
| 001  | REF-R22          | 00  | 83       | 0.000      | C/M   | 12     | RECLAIMED REFRIGERANT    | 01085155001     | 04/15/04 Donnie Meadows |
| 001  | REF-R22          | 00  | 101      | 0.000      | C/M   | 18     | RECLAIMED REFRIGERANT    | 01085154001     | 04/15/04 Matt Pavish    |
| 001  | RIT-50535        | 0   | 2        | 8.281      | OE    | -1     | 50535 5/8X11/15 RATCHET  | 01085003001     | 04/15/04 Donnie Meadows |
| 001  | RPC-1700         | 0   | 12       | 559.499    | 0E    | -1     | 1700 DEHUMIDIFIER        | 01085713001     | 04/15/04 Jim Mallory    |
| 001  | SRM-10X8X8-307   | 0   | 12       | 4.120      | POR   | 12     | 10X8X8-307 WYE           | 189041 01170369 | 04/15/04 ROMERO KNOX    |
| 001  | STC-TAPE MEASUR  | 4   | 11       | 5.950      | 0E    | - 5    | TAPE MEASURE 25'         | 01085003001     | 04/15/04 Donnie Meadows |

#### List of Laser Printed Invoice # 01-168

The List of Laser Printed Invoices report is Paperless Day End report number 01-168 and the printing/emailing of this report can be controlled through <u>menu 16.5</u>. This report is for you to use to make sure all of your invoices printed the night before that you need to mail. The report is printed in alpha order by customer name, the same order as your invoices printing on the printer.

| 08:55:58 13  | Jul 2004 – LIST (  | DF LASER I | PRINTED | INVOICES - 05 | PAGE | 1 |
|--------------|--------------------|------------|---------|---------------|------|---|
| A.CUST.NO    | . CUST.NAME        | INV.DAT.   | INV游    | TOT.AMT       |      |   |
| 1353         | ALLAN & ROGERS     | 07/12/04   | 511366  | 148.17        |      |   |
| 104310       | BROADERICK HTG     | 07/12/04   | 511823  | 20.42         |      |   |
| 102338       | CENTRAL FLORIDA    | 07/12/04   | 511790  | 59.58         |      |   |
| 11003        | FIELDS MECHANIC    | 07/12/04   | 511777  | 32.45         |      |   |
| 104266       | JAMES ENTERPRIS    | 07/12/04   | 511717  | 955.47        |      |   |
| 104266       | JAMES ENTERPRIS    | 07/12/04   | 511730  | 150.30        |      |   |
| 104266       | JAMES ENTERPRIS    | 07/12/04   | 511805  | -676.24       |      |   |
| 104266       | JAMES ENTERPRIS    | 07/12/04   | 511806  | 676.24        |      |   |
| 100353       | KILBURY & SONS     | 07/12/04   | 511766  | 88.20         |      |   |
| 107483       | KURT'S SALES &     | 07/12/04   | 511446  | 50.36         |      |   |
| 107483       | KURT'S SALES &     | 07/12/04   | 511473  | 826.58        |      |   |
| 107483       | KURT'S SALES &     | 07/12/04   | 511703  | 245.69        |      |   |
| 104991       | LEXTRON ANIMAL     | 07/12/04   | 511764  | 50.41         |      |   |
| 102325       | MUNN'S SALES AN    | 07/12/04   | 511601  | 96.20         |      |   |
| 102325       | MUNN'S SALES AN    | 07/12/04   | 511602  | 29.99         |      |   |
| 102304       | SUPERIOR A/C &     | 07/12/04   | 511718  | 123.48        |      |   |
| 102304       | SUPERIOR A/C &     | 07/12/04   | 511779  | 62.24         |      |   |
| 26410        | WINN-DIXIE STOR    | 07/12/04   | 511846  | -200.00       |      |   |
| [405] 18 ite | ms listed out of 1 | l8 items.  |         |               |      |   |

## Menu 17

End-of-Month Processing

## FT EOM Reports

The ability to FT reports from the End-of-Month selector (Month-End) menu is now available, by selecting FT as the printer number.

### Summary Tax Report - Composite #01-180 & Summary Tax Report - Base Tax #01-181

These two reports are now available as Paperless End-of-Month reports and can be controlled through menu 17.5. (Report #'s 01-180, 01-181, 02-180 etc...)

### Menu 19

Inquiries

### Menu 19.6 Stock Status Inquiry

Corp recently rolled out a web-based cross-reference system called JXI. We thought that it would be nice to be able to access this cross-reference system from Stock Status. To do so, type 'JX' <enter> from the Stock Status screen\* and it will pull up your Internet browser\*\* window at the JXI login screen.

\*You must have AccuTerm 2k2 installed to use this feature.

\*\*There is an Internet Explorer setting that controls the way windows are pulled up that you may have to set in order for this to work correctly. In Internet Explorer, click Tools>Internet Options.

Select the ADVANCED tab and scroll down until you see "Reuse windows for launching shortcuts" under the header "Browsing." If this is checked, it will use any IE browser window you already have open to launch the JXI login screen. If this is not checked, it will open in a new IE browser window leaving anything you already have open alone.

| Internet | Options                                                                                                    |         |         |            |            | ? 🛛      |  |  |
|----------|----------------------------------------------------------------------------------------------------|---------|---------|------------|------------|----------|--|--|
| General  | Security                                                                                                    | Privacy | Content | Connection | s Programs | Advanced |  |  |
| Setting  | s:                                                                                                    |         |         |            |            |          |  |  |
|          | <ul> <li>Close unused folders in History and Favorites (requires restart)</li> <li>Disable script debugging</li> <li>Display a notification about every script error</li> <li>Enable folder view for FTP sites</li> <li>Enable Install On Demand (Internet Explorer)</li> <li>Enable Install On Demand (Other)</li> <li>Enable offline items to be synchronized on a schedule</li> <li>Enable page transitions</li> </ul> |         |         |            |            |          |  |  |
|          | Enable Personalized Favorites Menu<br>Enable third-party browser extensions (requires restart)<br>Enable visual styles on buttons and controls in web pages<br>Force offscreen compositing even under Terminal Server (requires<br>Notify when downloads complete<br>Reuse windows for launching shortcuts                                                                                                    |         |         |            |            |          |  |  |
| <        | Restore Defaults                                                                                                    |         |         |            |            |          |  |  |
|          |                                                                                                    |         | ОК      |            | Cancel     | Apply    |  |  |

### Menu 27

**PO Forecasting Menu** 

### Menu 27.1.21 Inven Parameters (WEB/ROP/E-Items)

Non-catalog parts will now be included in the ABC ranking. Non-stock ('NS') parts are not included. Also, these non-catalog parts will be included in the ROP/EOQ calculation each week since they are items that the store wants to stock. Depending on the parameters set your ROP calculation is done once a week. If you have a 'Y' in Field #9, it will ignore Fields 5 & 6 and only calculate all products on the Weekend. (You may also access this parameter through Menu 35.11)

## Menu 27.4 Report Forecast

A column for Pre-paid freight dollars and Minimum order dollars and a column for the Product Master (PM) Vendor name have been added to this report.

| 23:47   | FORECAST TOTALS BY<br>39 13 Jul 2004 | A & O          | VENDORS (PF<br>PAGE | ROD.MAST)<br>1 |                   |
|---------|--------------------------------------|----------------|---------------------|----------------|-------------------|
| PM. VEI | ND.NAME                              | STD. PK<br>QTY | EXT.COST            | EXT.NGT.       | PPD\$             |
| A165    | COOPER WIRING DEVICES                | 10             | 12.200              | 1.0            |                   |
| A388    | GE LIGHTING                          | 240            | 61.920              | 48.0           | \$257.50 PPD      |
| A397    | SURFACE IGNITER                      | 21             | 185,815             | 4.2            | COLLECT           |
| A488    | STYLE CREST SALES INC.               | 9              | 137.060             | 26.2           | 50 UNITS FREIGH   |
| A429    | G.E.APPLIANCE                        | 6              | 36.010              | 1.7            |                   |
| A433    | A O SMITH CORP                       | 12             | 464.657             | 135.7          | 30 MTRS/1000# P   |
| A434    | ELECTRIC MOTORS & SPEC.              | 1              | 121.040             | 13.6           |                   |
| A437    | EMERSON MOTOR DIV                    | 8              | 471.630             | 118.7          | 30 ASSORTED MOT   |
| A438    | FASCO                                | 23             | 631.691             | 128.7          | 35 MTRS PPD SEE   |
| A441    | MARATHON ELECTRIC                    | 1              | 72.409              | 20.2           | +20 MOTORS PPD/   |
| A465    | MOTORS AND ARMATURES, IN             | 2              | 36.440              | 0.8            |                   |
| A467    | HEATCRAFT                            | 3              | 193.170             | 20.9           | 650# PPD, NO WA   |
| A472    | ROBERT MFG CO                        | 4              | 21.280              | 3.4            |                   |
| A477    | PACKARD INC                          | 6              | 53.300              | 7.8            |                   |
| A480    | PARKER HANNIFIN CORP                 | 0              | 0.000               | 0.0            |                   |
| A489    | TECUMSEH PRODUCTS CO                 | 4              | 1759.020            | 408.5          | COLLECT           |
| A504    | GRUNDFOS/BAILEY SALES                | 0              | 0.000               | 0.0            |                   |
| A508    | RESEARCH PRODUCTS, CORP              | 4              | 436.720             | 40.0           | \$36050, \$1545 T |
| A515    | MUELLER BRASS CO.                    | 5              | 123.500             | 45.5           | 2500LBS PPD       |
| A520    | RITCHIE ENG CO INC                   | 6              | 0.000               | 0.0            |                   |
| A526    | MUELLER BRASS CO                     | 220            | 134.500             | 5.0            |                   |
| A532    | SEALED UNIT PARTS CO                 | 36             | 79.680              | 3.6            | \$525.00 PPD      |
| A542    | MODINE MFG. CO.                      | 7              | 2601.920            | 711.0          | 1000∦ PPD         |
|         |                                      | 2428           | 59688.436           | 13799.3        |                   |
| F4851   | 336 items listed out of 1            | Ø877 it        | eme                 |                |                   |

## Menu 32

Corp. Transmissions

### Menu 32.11 EDI 850 PO Transmission

There has been a new ship code added - 48 UPS Saturday Early AM Delivery. Complete documentation of Menu 32.11 and 32.11a can be found here.

## Menu 35

**Parameter Menu** 

### Menu 35.10 Auto Cost/Vendor Update at EOD

Users no longer need to run menus 32.1 and 32.2. Cost transmissions now run automatically as part of the End of Day process. Price Transmissions are also included as automatic parts of the End of Day process, but only from the 1st through the 25th of the month. Price transmissions after the 25th include the

next month's flyer prices, which will automatically update as part of the End of Month process.

Parameters for the automatic price/cost update are controlled through menu 35.10.

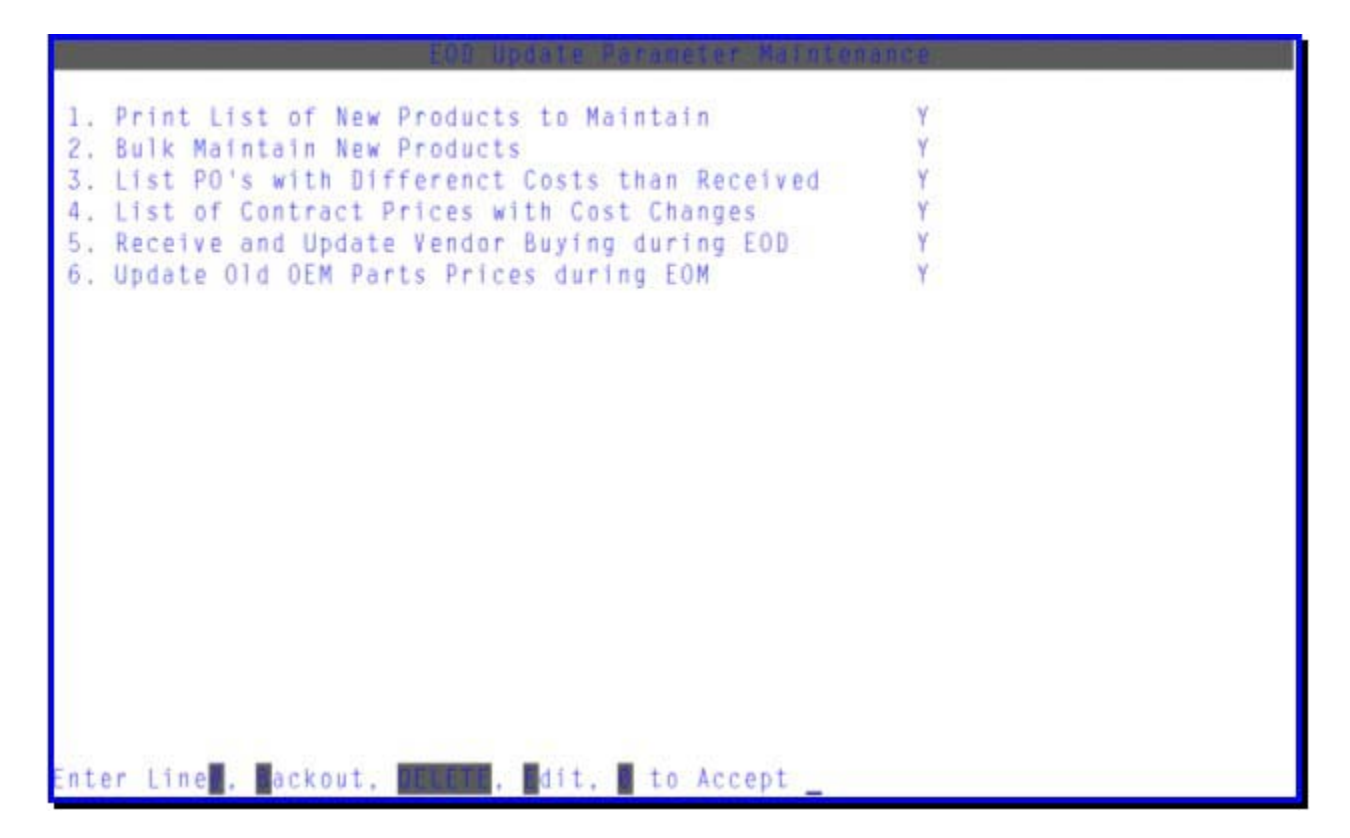

Line #1 controls whether or not you receive a list of new products from the price transmission with your end of day reports.

Line #2 controls whether you'll need to manually maintain new products in menu 5.5 or individually, using the new product report. If you answer Y at this prompt, all new products will be maintained automatically.

Line #3 controls whether or not you receive a list of POs with different costs than costs received in the nightly cost transmission.

Line #4 controls whether or not you receive a list of parts on contracts with changed costs with your end of day reports.

Menu 32.3 will still show a listing of products with various fields blocked from the cost/price transmission.

## Menu 35.19 Event Notification Menu

| MENU-35.19 EVE                                                                                                    | NT NOTIFICATION MENU |
|----------------------------------------------------------------------------------------------------|----------------------|
| 09:30:37 10 Jul 2004<br>1. Credit Authorization<br>2. Price Hold<br>3. Sold Below Cost<br>4. Price Override<br>5. Order Entry NS Return | 60 jwat JWAT         |
| Senter L Prist Prisedente international y sector international and                                                                      | 1                    |

**35.19.1. CREDIT AUTHORIZATION** – enter the company number that the event will take place in.

|                                              | EVI                                                                                                    | ENT NOTIFICAT      | ION MAINTENAN | ICE - CREDIT | AUTHORIZATION |
|----------------------------------------------|----------------------------------------------------------------------------------------------------|--------------------|---------------|--------------|---------------|
| COM                                          | PANY NUMBER                                                                                                    |                    |               |              |               |
| 1.<br>2.<br>3.<br>4.<br>5.<br>6.<br>7.<br>8. | EMAIL ADDRES<br>EMAIL ADDRES<br>EMAIL ADDRES<br>EMAIL ADDRES<br>EMAIL ADDRES<br>EMAIL ADDRES<br>EMAIL ADDRES<br>EMAIL ADDRES |                    |               |              |               |
| 9.                                           | EMAIL ADDRES                                                                                                    | SS                 |               |              |               |
| 10.                                          | TERMS CODE (S<br>TO BY-PASS I                                                                                                | S)<br>NOTIFICATION |               |              |               |

1-9. EMAIL ADDRESS - Select lines 1-9 and enter the email address of the people

you want notified when a credit authorization takes place in OE.

10. CREDIT HOLDS ONLY – Enter Y to get emailed only when people hit 'H' to hold in

order entry to hold the order and do not enter an authorization password. Because if

the counter people don't know that password and it's been authorized already, don't

care about knowing about it.

 TERMS CODE(S) - allows you to enter the terms code(s) that you would like excluded from the notification process. A complete list of the terms can be found by

printing Menu 12.2.31. If entering multiple terms codes separate by ; (Semicolon)

\*Note - In Customer Master Maintenance menu 12.2.2.2 field #16 on second screen (Past Due Days) you can increase the number of days and limit the number of notifications you will get based on being past due. For Example: For those customers that have 05 as their terms code

(Net 10th following purchase), You can put a value of 20 in this field. That means the customer won't come up for a credit check until 20 days after the 10th. So the 30th is when you'll be prompted for a credit check at OE for these customers.

**35.19.2. PRICE HOLD** – enter the company number that the event will take place in.

|                                                                                                    | EVENT NOTIFICATION MAINTER | NANCE - PRICE HOLD |
|----------------------------------------------------------------------------------------------------|----------------------------|--------------------|
| COMPANY NUMBER                                                                                                    | =                          |                    |
| 1. EMAIL ADDRESS<br>2. EMAIL ADDRESS<br>3. EMAIL ADDRESS<br>4. EMAIL ADDRESS<br>5. EMAIL ADDRESS<br>6. EMAIL ADDRESS<br>7. EMAIL ADDRESS<br>8. EMAIL ADDRESS<br>9. EMAIL ADDRESS<br>10. GROSS PROFIT |                            |                    |

1-9. EMAIL ADDRESS - Select lines 1-9 and enter the email address of the people you

want to be notified when someone overrides a price hold in OE.

10. GROSS PROFIT % - allows you to enter a minimum GP%. If the GP% is higher than

amount in line10 then no event notification will take place

**35.19.3. SOLD BELOW COST** – enter the company number that the event will take place in.

|                                                                                                    | EVENT NOTIFICATION MAINTENANCE - BELOW COST |
|----------------------------------------------------------------------------------------------------|---------------------------------------------|
| COMPANY NUMBER                                                                                                    | <u>an</u>                                   |
| 1. EMAIL ADDRESS<br>2. EMAIL ADDRESS<br>3. EMAIL ADDRESS<br>4. EMAIL ADDRESS<br>5. EMAIL ADDRESS<br>6. EMAIL ADDRESS<br>7. EMAIL ADDRESS<br>8. EMAIL ADDRESS<br>9. EMAIL ADDRESS<br>10. EMAIL ADDRESS |                                             |

1-10. EMAIL ADDRESS - Select lines 1-10 and enter the email address of the people

you want to be notified when someone sells an item below average cost.

**35.19.4. PRICE OVERRIDE** – enter the company number that the event will take place in.

|                                              |                                                                                                | EVENT N                                              | OTIFICATION | MAINTENANCE | - PRICE OVERRIDE |  |
|----------------------------------------------|------------------------------------------------------------------------------------------------|------------------------------------------------------|-------------|-------------|------------------|--|
| COMP                                         | PANY NUMBER                                                                                    |                                                      |             |             |                  |  |
| 1.<br>2.<br>3.<br>4.<br>5.<br>6.<br>7.<br>8. | EMAIL ADDR<br>EMAIL ADDR<br>EMAIL ADDR<br>EMAIL ADDR<br>EMAIL ADDR<br>EMAIL ADDR<br>EMAIL ADDR | ESS<br>ESS<br>ESS<br>ESS<br>ESS<br>ESS<br>ESS<br>ESS |             |             |                  |  |
| 9.<br>10.<br>11.                             | GROSS PROF<br>BYPASS QTY                                                                       | PRICING                                              |             |             |                  |  |

1-9. EMAIL ADDRESS - Select lines 1-9 and enter the email address of the people you

want notified when a price override takes place in OE.

10. GROSS PROFIT % - allows you to enter a minimum GP%. If the GP% is higher than

the amount in line 10 than no event notification will take place.

11. BYPASS QTY PRICING – If 'Y' is entered you will not receive a price override

notification as long as the price of the product that was overwritten was

found in one

of the quantity buckets. Enter 'N' if you want to receive notification. Blank defaults to No

**35.19.5. NON-STOCK/00-ROP RETURN** – enter the company number that the event will take place in.

|                                                                                                    | EVENT NOTIFICATION MAINTENANCE - NS/ROP |
|----------------------------------------------------------------------------------------------------|-----------------------------------------|
| COMPANY NUMBER                                                                                                    |                                         |
| 1. EMAIL ADDRESS<br>2. EMAIL ADDRESS<br>3. EMAIL ADDRESS<br>4. EMAIL ADDRESS<br>5. EMAIL ADDRESS<br>6. EMAIL ADDRESS<br>7. EMAIL ADDRESS<br>8. EMAIL ADDRESS<br>9. EMAIL ADDRESS<br>10. MIN. DOLLAR AMT |                                         |

1-9. EMAIL ADDRESS – Select lines 1-9 and enter the email address of the people you

want notified when a non-stock product is returned in OE. You will also be notified if

a returned item (stock or non-stock) has a '00' ROP.

10. MIN DOLLAR AMT – Enter the minimum \$ amount of the sale that you would like a

notification sent. Ex: If you have \$5.00 in field 10 and a customer returns a product

they purchased for \$4.00 you will not receive a notification. However, if the customer paid \$6.00 for the item, you would receive notification.

## Menu 35.22 Order Entry NS Message

This menu controls the feature that will pull standard memo lines in order entry whenever a non-stock (NSXX-XXX) part is sold. See Menu 35.22 below:

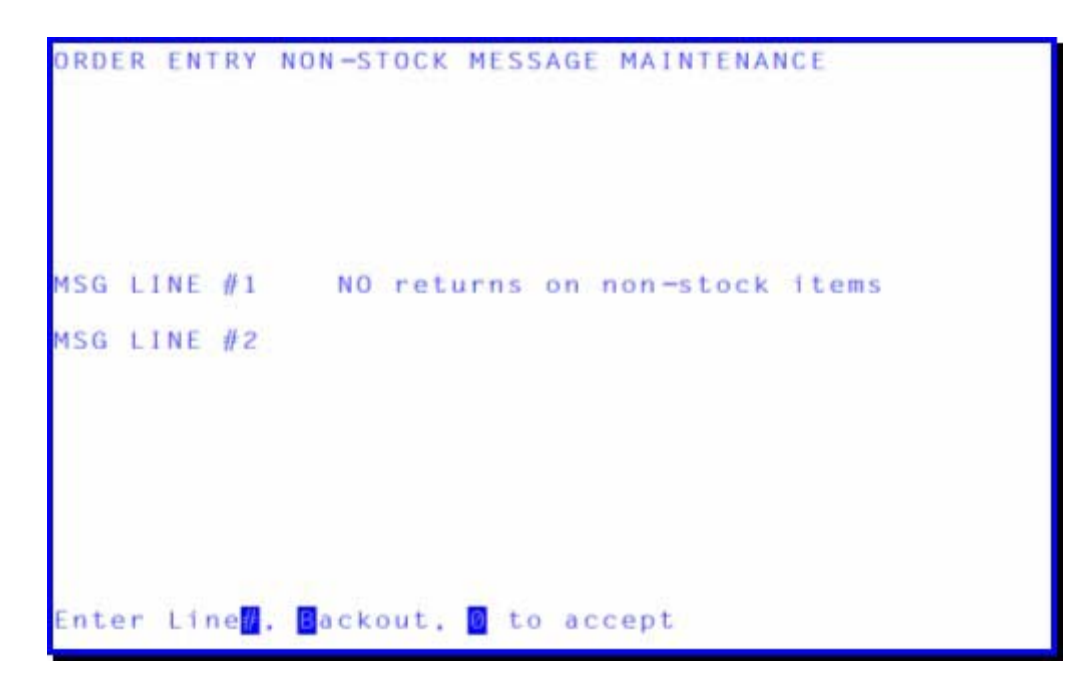

You have the option to enter one or two memo lines. Enter '1' at the prompt and you will be taken to line #1 to enter your first message line. Whatever you type here will be displayed in order entry and on the customer's invoice below any non-stock lines. Do the same for line '2'. Once you have entered your message, '0' to accept and save.

Whenever a non-stock part is sold the message line will display:

| CUSTONER CASH PHONE<br>BUYER test<br>BILL CASH NON-TAXABLE<br>TO: | SHIP<br>TO: 2.<br>0 3. | <mark>DE CO</mark> 01 WHSE 001 <mark>ORD<br/>L INST:</mark> CASH NON-TAXABLE | DATE 07/14<br>ORDER NO<br>NEW<br>REL |
|-------------------------------------------------------------------|------------------------|------------------------------------------------------------------------------|--------------------------------------|
| ***<br>00000 43 484 C4 00000                                      | ON 4.                  |                                                                              | 001                                  |
| QUANT<br>LN DESCRIPTION ORDER INVCD                               | ITIES<br>PICK B/O      | PRICE DISCN DPRICE                                                           | 23.91<br>TX PH RT                    |
| 001 NS834-414 1<br>41-414<br>NO returns on non-stock i            | 1 0                    | 22.77 -5.00 23.91                                                            | N N                                  |